## ConcGramCore v.1.0.2 download and setup

Created on 18 April 2018

## **Pre-requisition**

Microsoft Windows 7 or above (64-bit version preferred). Suggested hardware: 4GB RAM or above, 50GB+ free hard disk space, Solid-state drive recommended.

## **Download the program**

Visit RCPCE Profession-specific Corpora webpage (http://rcpce.engl.polyu.edu.hk/CGC/).

Click the link 'self-extracting executable' of the item 'ConcGramCore v.1.0.x (GUI)' and download the file.

| RCPCE rewrot                                                                                             | e the core automatic concgram identification feature of ConcGram                                                                                                    | and named the new software as ConcG                                                                                                    | iramCore in March 2018                                                              |
|----------------------------------------------------------------------------------------------------|----------------------------------------------------------------------------------------------------|----------------------------------------------------------------------------------------------------|-------------------------------------------------------------------------------------|
| ConcGramCor<br>their research                                                                            | e is an open-source <u>MIT license</u> software. Scholars and software oneeds or to improve the codes to optimise for the future computer                                                                                                    | developers are free to use and modify ter system.                                                                                                    | the program according                                                               |
| ConcGramCor<br>efficient to ider<br>to be the faste<br>maintained en                                     | e utilised the SQL query engine of SQLIte3 and <u>Strawberry Perl</u><br>ntify concgrams in a large corpus. The codes can be modified to ru<br>est but to allow simple maintenance and scalability. The core ident<br>gine to get the job done. More importantly, all these technologies a                                                                                                    | for the automatic concgram search p<br>un on Linux and Apple computers. The p<br>tification process is handled by SQLite v<br>are free and still widely used (and support      | rocess and is much mo<br>program was not design<br>which is a robust and w<br>ted). |
| ConcGramCor<br>by punctuatio<br>segmentation                                                             | e users can also have the options to select the desire segmentation<br>ns, white spaces and paragraph marks. ConcGramCore also utilise<br>and for compatibility to handle segmentation of other language:                                                                                                    | n methods. A simple segmentation meth<br>es the <u>Stanford Part-of-Speech Tagger</u><br>as such as Arabic and Chinese (with m                                                 | od separate English wor<br>engine for more accura<br>odifications on the cod        |
| ConcGramCor                                                                                              | e processes corpora in batch. The output is saved automatically.                                                                                                    |                                                                                                    |                                                                                     |
| ConcGramCor<br>ConcGramCor<br>space to swap<br>recommended                                               | e processes corpora in batch. The output is saved automatically.<br>e runs on 32-bit and 64-bit Microsoft® Windows computer with 4<br>o the concgrams it found, the faster the harddisk, the better.<br>for a wide span search on a multi-milion words corpus.                                                                                                    | 4GB or more memory installed. As the en<br>. Minimum 250GB free spaces and 4G                                                                                                  | igine will use your hardd<br>B computer memory a                                    |
| ConcGramCor<br>ConcGramCor<br>space to swap<br>recommended<br>Instructions or                            | e processes corpora in batch. The output is saved automatically.<br>e runs on 32-bit and 64-bit Microsoft® Windows computer with 4<br>o the concgrams it found, the faster the harddisk, the better.<br>for a wide span search on a multi-million words corpus.<br>n how to use the program are available in the video tutorials below.                                                                                                    | 4GB or more memory installed. As the en<br>. Minimum 250GB free spaces and 4G                                                                                                  | ngine will use your hardd<br>B computer memory a                                    |
| ConcGramCor<br>Space to swap<br>recommended<br>Instructions or<br>You will still nee                     | e processes corpora in batch. The output is saved automatically.<br>e runs on 32-bit and 64-bit Microsoft® Windows computer with 44<br>o the concgrams it found, the faster the harddisk, the better.<br>I for a wide span search on a multi-million words corpus.<br>In how to use the program are available in the video tutorials below.                                                                                                    | 4GB or more memory installed. As the en<br>. Minimum 250GB free spaces and 4G                                                                                                  | ngine will use your hardd<br>B computer memory a<br>GramCore found.                 |
| ConcGramCor<br>Space to sway<br>recommended<br>Instructions or<br>You will still nee                     | e processes corpora in batch. The output is saved automatically.<br>e runs on 32-bit and 64-bit Microsoft® Windows computer with 4<br>o the concgrams it found, the faster the harddisk, the better.<br>for a wide span search on a multi-milion words corpus.<br>how to use the program are available in the video tutorials below.<br>ed ConcGram or other corpus software (e.g. <u>AntConc</u> ) to lookup th                                                                                                    | 4GB or more memory installed. As the en<br>. Minimum 250GB free spaces and 4G<br>he concgrams concordances that Conco                                                          | ngine will use your hardd<br>B computer memory a<br>GramCore found.                 |
| ConcGramCor<br>Space to sway<br>recommended<br>Instructions or<br>You will still nee<br>Item             | e processes corpora in batch. The output is saved automatically.<br>e runs on 32-bit and 64-bit Microsoft® Windows computer with 44<br>b the concgrams it found, the faster the harddisk, the better.<br>for a wide span search on a multi-million words corpus.<br>In how to use the program are available in the video tutorials below.<br>ed ConcGram or other corpus software (e.g. <u>AntConc</u> ) to lookup th<br><b>Description</b>                                                                                    | GB or more memory installed. As the en<br>Minimum 250GB free spaces and 4G<br>the concgrams concordances that Conco<br>Click to download                                       | ngine will use your hardd<br>B computer memory a<br>GramCore found.                 |
| ConcGramCor<br>space to swaj<br>recommended<br>Instructions or<br>You will still nee<br>Item<br>1.       | e processes corpora in batch. The output is saved automatically.<br>e runs on 32-bit and 64-bit Microsoft® Windows computer with 44<br>b the concgrams it found, the faster the harddisk, the better.<br>for a wide span search on a multi-million words corpus.<br>In how to use the program are available in the video tutorials below.<br>ed ConcGram or other corpus software (e.g. <u>AntConc</u> ) to lookup th<br><b>Description</b><br>What is concgram? [Quick check]                                                 | 4GB or more memory installed. As the en<br>. Minimum 250GB free spaces and 4G                                                                                                  | igine will use your hardd<br>B computer memory a<br>GramCore found.                 |
| ConcGramCor<br>Space to swaj<br>recommended<br>Instructions or<br>You will still nee<br>Item<br>1.<br>2. | e processes corpora in batch. The output is saved automatically.<br>e runs on 32-bit and 64-bit Microsoft® Windows computer with 44<br>b the concgrams it found, the faster the harddisk, the better.<br>for a wide span search on a multi-million words corpus.<br>In how to use the program are available in the video tutorials below.<br>ed ConcGram or other corpus software (e.g. <u>AntConc</u> ) to lookup th<br><b>Description</b><br>What is concgram? [Quick check]<br>ConcGramCore v.1.0.2 (GUI) [version history] | IGB or more memory installed. As the en<br>Minimum 250GB free spaces and 4G<br>the concgrams concordances that Conco<br>Click to download<br>pdf<br>self-extracting executable | igine will use your hardd<br>B computer memory a<br>GramCore found.                 |

## Setup the program

Run the downloaded Windows executable file 'CGC-1.0.x.exe'.

In the 'Extract to:' dialog box, enter a path where the drive will have enough space to run the automatic search. 'C:' drive is not recommended because it is shared with Microsoft Windows. In this example, we will save the files in 'D' drive. Type 'D:\CGC\' in the dialog box and then press Extract button.

| 4. | Download and setur      | v 1 0 1 [video].                       |         | link   |  |
|----|-------------------------|----------------------------------------|---------|--------|--|
| 5. | Usage demonstratic      | <b>2</b> 7-Zip self-extracting archive | 1       |        |  |
| 6. | FAQ                     | Extract to:                            |         |        |  |
|    |                         | D:\CGC\                                |         |        |  |
| 7. | Java 8 SE Runtime       |                                        |         |        |  |
|    | [Required for segmentat |                                        |         | 1      |  |
| 8. | Program source cod      |                                        | Extract | Cancel |  |

| Elapsed time:          | 00:00:00 | Total size:      | 55132 K |
|------------------------|----------|------------------|---------|
| Remaining time:        | 00:00:01 | Speed:           | 44 MB/s |
| Compression ratio:     | U        | Compressed size: | 5310 K  |
| Extracting             |          |                  |         |
| stanford-postagger.jar |          |                  |         |
|                        |          |                  |         |
|                        |          |                  |         |
|                        |          |                  |         |
|                        |          |                  |         |
|                        |          |                  |         |

After extraction, the ConcGramCore program and its supporting files are saved into the path specified.

| 🚱 🔵 🗢 🚺 🕨 Compute | er ▶ 8GB-SSD (D:) ▶ CGC ▶ | ▼ 4 <sub>2</sub>   | Search CGC         | ۶         |
|-------------------|---------------------------|--------------------|--------------------|-----------|
| Organize 🔻 🖬 Open | Print New folder          |                    |                    | = - 1 0   |
| 🔆 Favorites       | Name                      | Date modified      | Туре               | Size      |
| 📃 Desktop         | \mu IN                    | 4/18/2018 4:24 PM  | File folder        |           |
| 〕 Downloads       | \mu lib                   | 3/16/2018 12:54 PM | File folder        |           |
| 📃 Recent Places   | 🌗 models                  | 3/16/2018 12:54 PM | File folder        |           |
|                   | \mu оит                   | 4/18/2018 3:38 PM  | File folder        |           |
| 🥽 Libraries       | 🚳 CGC                     | 4/20/2018 11:13 AM | Windows Batch File | 1 KB      |
| Documents         | 🖾 CGC32GUI                | 4/23/2018 11:51 AM | Application        | 12,456 KB |
| 🌙 Music           | 🚰 CGC64GUI                | 4/23/2018 11:41 AM | Application        | 10,829 KB |
| Pictures          | ConcGramCoreBNMT-GUI.pl   | 4/23/2018 11:40 AM | PL File            | 238 KB    |
| Videos            | exclusionlist             | 11/9/2017 1:42 PM  | Text Document      | 1 KB      |
|                   | README                    | 4/20/2018 11:14 AM | Text Document      | 3 KB      |
| 🜉 Computer        | 💷 sqlite3                 | 9/14/2017 4:38 PM  | Application        | 681 KB    |
| 鑑 Local Disk (C:) | 📄 stanford-postagger.jar  | 1/23/2016 2:43 PM  | JAR File           | 3,338 KB  |
| 💼 8GB-SSD (D:)    |                           |                    |                    |           |

Open Windows Explorer and browse to the folder where the program was extracted, and double click the file 'CGC' (type is 'Windows Batch File') to run the program.

If you will use Stanford modules to do the segmentation, please install Java Runtime Engine. The download link of the Java 8 SE Runtime engine can be found on the 'ConcGramCore' webpage.

-END-